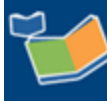

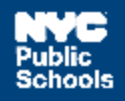

# Preschool Provider Assignment for Contract Agency Supervisor

# Contents

| ntroduction                              | 1  |
|------------------------------------------|----|
| Primary Agency Supervisors               | 2  |
| Assigning a Provider                     | 2  |
| Rejecting Assignment                     | 4  |
| Rejecting a Case                         | 5  |
| Secondary or Tertiary Agency Supervisors | 6  |
| Submitting a Bid                         | 6  |
| Declining a Bid                          | 7  |
| All Supervisors                          | 8  |
| Reassigning a Provider                   | 8  |
| Terminating a Provider                   | 10 |
| Recording First Attend                   | 11 |
| Recording a First Attend Discrepancy     | 12 |

# Introduction

This guide provides the steps for Contract Agency Supervisors to follow in Provider Assignment when providing special education services to preschool students.

This includes:

- For Supervisors in a Primary Agency:
  - o Assigning a provider
  - Rejecting Assignment
  - Rejecting a Case
- For Supervisors in a Secondary or Tertiary Agency:
  - o Submitting a bid
  - Declining a bid
- All Supervisors:
  - Entering First Attend
  - Reassigning a provider
  - o Terminating a provider

# Primary Agency Supervisors

Assigning a Provider

1. Navigate to **Provider Assignment** from the SESIS home page. The Awaiting Contract Agency subtab of the Awaiting tab is displayed by default.

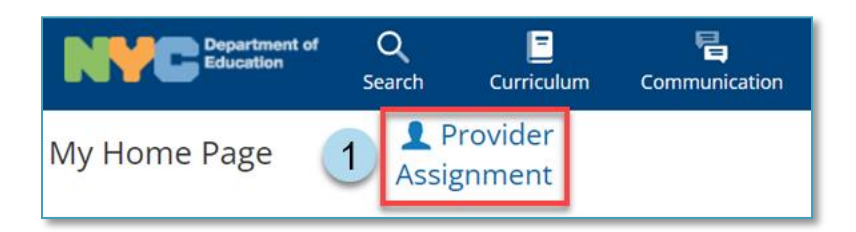

2. From the School Age dropdown, select Preschool.

| l am viewing: SY-2023-2024 * ✔ | School Age V |  |
|--------------------------------|--------------|--|
| 2>                             | Preschool    |  |

Note: Before taking action, verify the term under the I am viewing dropdown.

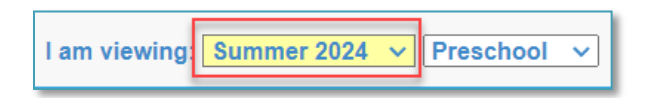

3. Click the **Search** link to open the panel.

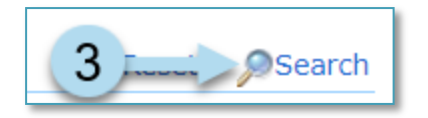

- 4. Set the filters to display the mandate(s) to assign a provider.
- 5. Click **Search** at the bottom of the search panel.

| Awaitin                                                                                                    | g                |   | Receiving                                                                                                    | All              | Mand   | ates      |                                                                                                    |                                                             |           |                                                                                                    |                                 |             |
|----------------------------------------------------------------------------------------------------|------------------|---|----------------------------------------------------------------------------------------------------|------------------|--------|-----------|----------------------------------------------------------------------------------------------------|-------------------------------------------------------------|-----------|----------------------------------------------------------------------------------------------------|---------------------------------|-------------|
| Awaiting Contract                                                                                                | Agency [7]       |   | Awaiting IA [ 0 ]                                                                                                    |                  |        |           |                                                                                                    |                                                             |           |                                                                                                    | ्र Rese                         | et 🔎 Search |
| Student NYCID :<br>Admin DBN :<br>Phys Site Bldg Code :<br>BFSC :<br>Service Type :<br>Frequency :<br>Provider : | Select<br>Select | ~ | Student First Name :<br>Auth Admin DBN :<br>Auth Site Bldg Code :<br>CSE :<br>Group/Indiv :<br>Duration :<br>Agency : | Select<br>Select | ×<br>× | 4<br>Firs | Student Last Name :<br>Auth Phys District :<br>Auth Phys Borough :<br>Grade :<br>Group Size :<br>Mandate Status :<br>t Attend Discrepancy : | Select<br>Select<br>Preschool<br>Select<br>Select<br>Select | > > > > > | D75 : Select<br>CSE District : Select<br>Home District : Select<br>Assignment Status : Select<br>Mono/Bili : Select<br>Language : Select | ><br>><br>><br>><br>><br>><br>> | ×           |
|                                                                                                    | Reset Search 5   |   |                                                                                                    |                  |        |           |                                                                                                    |                                                             |           |                                                                                                    |                                 |             |

6. Place a checkmark next to the mandate(s) to be assigned a provider.

|     | Select | Student NYCID | Last Name | First Name |
|-----|--------|---------------|-----------|------------|
| C 🕿 |        | 303590101     | к         | Y          |
| C 🕗 | 🗹 🔶    | 6 01          | К         | Y          |
| C 💌 |        | 303629274     | E         | А          |

**Note:** If selecting multiple mandates, the Home District, Service Type and Language must be the same, or you will receive an error message.

#### 7. Click Assign Provider.

| Terminate | Fir 7 Assign Provider | Reassign To CA Provider |
|-----------|-----------------------|-------------------------|
|           |                       |                         |

8. Look for the provider to assign by using the available filters and clicking Search.

| Cor | ntract Agency Provider Look-Up:                 |                                |                 | × |
|-----|-------------------------------------------------|--------------------------------|-----------------|---|
|     | SSN:<br>Service Type: Speech-Language Therapy 🗸 | Last Name:<br>Language: Select | First Name:     |   |
|     | Reset Search 8                                  |                                | Assign Provider |   |

### 9. Select the provider and click Assign Provider.

|   | SSN         | Last Name | First Name      | Service Type               | <u>Primary</u><br><u>Language</u> | Secondary <u>Language</u> |
|---|-------------|-----------|-----------------|----------------------------|-----------------------------------|---------------------------|
| 0 | XXX-XX- XXX | S         | В               | Speech-Language<br>Therapy | YIDDISH                           |                           |
| 0 | XXX-XX- XXX | S         | L               | Speech-Language<br>Therapy | YIDDISH                           |                           |
| 0 | XXX-XX- XXX | R         | S               | Speech-Language<br>Therapy | YIDDISH                           |                           |
| 0 | XXX-XX- XXX | S         | Ρ               | Speech-Language<br>Therapy | YIDDISH                           |                           |
| 0 | XXX-XX- XXX | М         | A               | Speech-Language<br>Therapy | YIDDISH                           |                           |
| 0 | XXX-XX- XXX | W         | D               | Speech-Language<br>Therapy | YIDDISH                           |                           |
| • | XXX-XX- XXX | S         | E               | Speech-Language<br>Therapy | YIDDISH                           |                           |
| 0 | XXX-XX- XXX | В         | E               | Speech-Language<br>Therapy | YIDDISH                           |                           |
| 0 | XXX-XX- XXX | W         | М               | Speech-Language<br>Therapy |                                   | YIDDISH                   |
| 0 | XXX-XX- XXX | Н         | Z               | Speech-Language<br>Therapy | YIDDISH                           |                           |
| 0 | XXX-XX- XXX | W         | ]               | Speech-Language<br>Therapy | YIDDISH                           |                           |
| 0 | XXX-XX- XXX | Ρ         | т               | Speech-Language<br>Therapy | YIDDISH                           |                           |
|   |             |           | Assign Provider | 9                          |                                   |                           |

10. The provider is now fully assigned and has an Awaiting First Attend Assignment Status.

|     | Select | Student NYCID | Last Name | First Name | 0 | <u>Provider</u> | Mandate Status | Assignment Status     |
|-----|--------|---------------|-----------|------------|---|-----------------|----------------|-----------------------|
| C 🤗 |        | 303590101     | к         | Y          |   | ES              | Fully Assigned | Awaiting First Attend |

#### **Rejecting Assignment**

If the assigned provider can no longer take the case, you may reject the assignment to be able to assign to another provider.

**Note:** Assignment Status must be Awaiting First Attend for this scenario.

1. From the Awaiting Contract Agency sub-tab, place a checkmark next to the mandate(s) to be rejected and click **Reject Assignment**.

| Select Assignm | nent Stat | us Here       |           |            | Reject Assignment                    |             |
|----------------|-----------|---------------|-----------|------------|--------------------------------------|-------------|
|                | Select    | Student NYCID | Last Name | First Name | <u>Remaining</u><br><u>Frequency</u> | <u>Prov</u> |
| C              |           | 303590101     | К         | Y          | 2 🗸                                  | E S         |

2. Select a reason for the rejection of the assignment and click **OK**.

| Reject Assignment                                                                                                    | × |
|----------------------------------------------------------------------------------------------------|---|
| Please select a reason for the rejection of the assignment :<br>Select No providers available Service type not provided by contract agency Student no longer attending school Parental delay School refuses access Extended student absence Other |   |

**Note:** The Assignment Status will update to Awaiting Contract Agency Provider.

### Rejecting a Case

If the contract agency can longer accept the case, you may reject it.

**Note:** The Assignment Status must be Awaiting Contract Agency Provider for this scenario.

1. From the Awaiting Contract Agency sub-tab, place a checkmark on the mandate(s) and click **Reject Case**.

| Select Assignment Status Here |        |               |           |            |               |           |  |  |  |
|-------------------------------|--------|---------------|-----------|------------|---------------|-----------|--|--|--|
|                               | Select | Student NYCID | Last Name | First Name | Date of Birth | Admin DBN |  |  |  |
| © 🥐                           |        | 303590101     | к         | Y          | 12/15/2020    | 20KADP    |  |  |  |
| C 🕗                           |        | 303590101     | К         | Y          | 12/15/2020    | 20KADP    |  |  |  |
| C 💌                           |        | 303629274     | E         | А          | 07/23/2021    | 17KAMI    |  |  |  |

2. Select a reason for the rejection of the case and click **OK**.

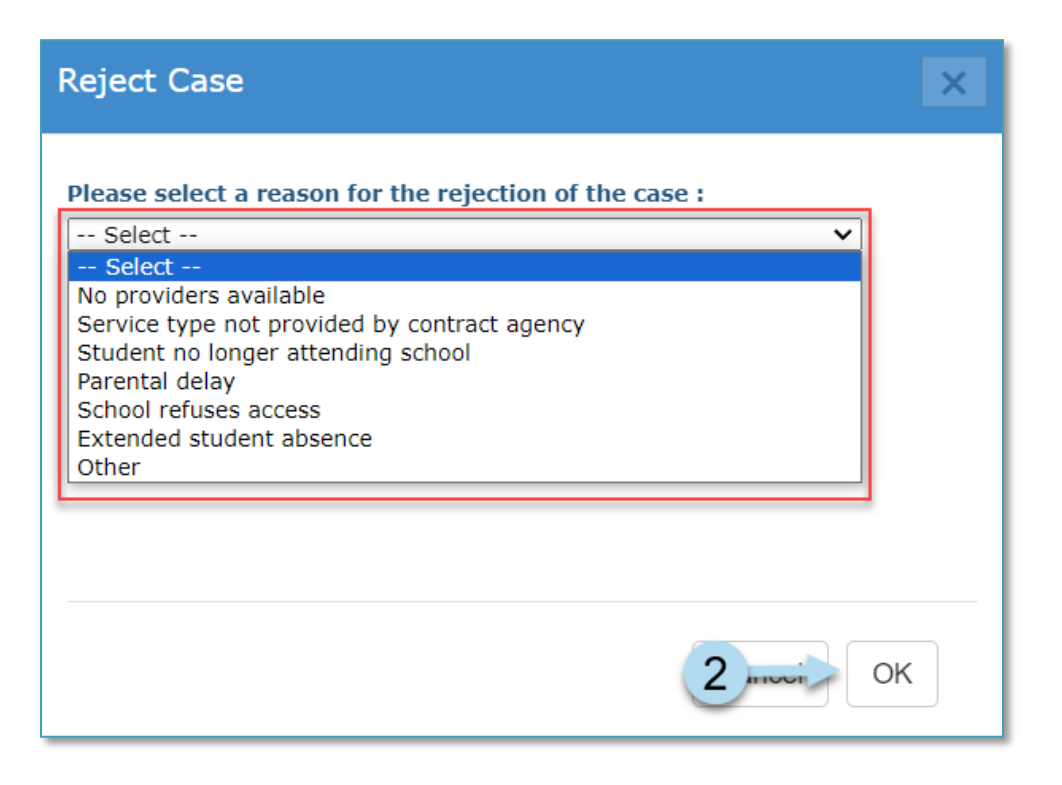

Note: The Assignment Status will update to Requested Contract Agency.

Additionally, the mandate is removed from the Contract Agency's PA view as their Tax ID will no longer be associated with the student for that particular mandate.

# Secondary or Tertiary Agency Supervisors

### Submitting a Bid

Once DOE Staff sends notification to solicit a bid, secondar/tertiary agency supervisors can submit for it.

1. From the Bid Process dropdown, click **Submit Bids**.

|   | Home | Bid Process - | Miscellaneous <del>-</del> | l am viewing: | SY-2023-2024 * V Preschool V |
|---|------|---------------|----------------------------|---------------|------------------------------|
| Γ |      | Submit Bids < |                            |               |                              |
|   |      | Awaiting      |                            | Receiving     | All Mandates                 |

2. Place a checkmark on the mandate(s) and click Indicate Provider.

| Subr   | nit Bids |                 |                   |               |           |            |               |           | ę                                    | Reset      | Search                         |
|--------|----------|-----------------|-------------------|---------------|-----------|------------|---------------|-----------|--------------------------------------|------------|--------------------------------|
|        |          |                 |                   |               |           |            |               |           |                                      |            |                                |
| Select | Batch #  | Response Due By | <u>Bid Status</u> | Student NYCID | Last Name | First Name | Date of Birth | Admin DBN | <u>Phys Site Bldg</u><br><u>Code</u> | <u>D75</u> | <u>Home</u><br><u>District</u> |
|        | 218045   | 04/24/2024      | In Progress       | 774497952     | В         | E          | 02/23/2020    | 84X632    | 12 XCHM                              | N          | 12                             |
|        | 218044   | 04/24/2024      | In Progress       | 772540146     | G         | А          | 03/03/2020    | 84X487    | 08 X052                              | N          | 12                             |

3. Look for the provider to assign by using the available filters and clicking Search.

| Coi | ntract Agency Provider Look-Up:                 |                                |   | ×               |
|-----|-------------------------------------------------|--------------------------------|---|-----------------|
|     | SSN:<br>Service Type: Speech-Language Therapy 🗸 | Last Name:<br>Language: Select | ~ | First Name:     |
|     | Reset Search 3                                  |                                |   | Assign Provider |

#### 4. Select the provider and click Assign Provider.

|         | <u>SSN</u> | Last Name | <u>First Name</u> | Service Type               | <u>Primary</u><br>Language | <u>Secondary</u><br>Language |
|---------|------------|-----------|-------------------|----------------------------|----------------------------|------------------------------|
| 0       | XXX-XX-    | М         | S                 | Speech-Language<br>Therapy |                            |                              |
| 0       | XXX-XX-    | R         | В                 | Speech-Language<br>Therapy | ENGLISH                    |                              |
|         | XXX-XX-    | Н         | А                 | Speech-Language<br>Therapy | ENGLISH                    |                              |
| 0       | XXX-XX-    | К         | J                 | Speech-Language<br>Therapy |                            |                              |
| 0       | XXX-XX-    | A         | В                 | Speech-Language<br>Therapy |                            |                              |
| 0       | XXX-XX-    | Ρ         | E                 | Speech-Language<br>Therapy |                            |                              |
| 0       | XXX-XX-    | D         | S                 | Speech-Language<br>Therapy |                            |                              |
| $\circ$ | XXX-XX-    | Ρ         | н                 | Speech-Language<br>Therapy |                            |                              |
| 0       | XXX-XX-    | Μ         | S                 | Speech-Language<br>Therapy | ENGLISH                    |                              |
| 0       | XXX-XX-    | S         | S                 | Speech-Language<br>Therapy | ENGLISH                    |                              |
| 0       | XXX-XX-    | D         | L                 | Speech-Language<br>Therapy |                            |                              |
| 0       | XXX-XX-    | Н         | R                 | Speech-Language<br>Therapy | ENGLISH                    |                              |
|         |            |           | Assign Provider   | 4                          |                            |                              |

**Note:** Agency Supervisor may split the bid frequency if selected provider can only service a portion of the student's mandated frequency.

| <u>Agency</u> | <u>Bid Freq</u> | <u>Bid Provider</u> |
|---------------|-----------------|---------------------|
| Y             | 2 🗸             |                     |
| Y             | 2 🗸             |                     |
| Y             | 2<br>1          |                     |

Note: A message will appear stating that the contract agency has been assigned successfully.

**Note:** If unable to support the full mandated frequency, agency supervisors may submit bids for the portion of the frequency for which they are able to provide the service. However, during the award process, bids submitted for the full frequency receive preference in the system.

#### Declining a Bid

By choosing not to participate in the bidding, the agency supervisor is declining to bid and no action is required. The mandate will eventually fall off the grid after the *Response Due Date* has passed.

# **All Supervisors**

#### **Reassigning a Provider**

If the assigned provider cannot take the case but there is another one available, you may reassign to the new provider.

**Note:** The Assignment Status must be Awaiting First Attend or Reason for Delay Needed for this scenario.

Also note, you may also reassign from the *Receiving* sub-tabs for rows that have not been terminated and with *Assignment Status* of *Receiving*.

1. From the Awaiting Contract Agency sub-tab, place a checkmark on the mandate(s) and click **Reassign To CA Provider**.

| Select Assignm | nent Stat | us Here       |           | ✓ Reject Case | Reject Assignment |           | Terminate                            | First At   | tend As                        | sign 1 Reassign To CA Provider |  |
|----------------|-----------|---------------|-----------|---------------|-------------------|-----------|--------------------------------------|------------|--------------------------------|--------------------------------|--|
|                | Select    | Student NYCID | Last Name | First Name    | Date of Birth     | Admin DBN | <u>Phys Site Bldg</u><br><u>Code</u> | <u>D75</u> | <u>Home</u><br><u>District</u> | Service Type                   |  |
| C              |           |               | E         | A             | 07/23/2021        | 17KAMI    | 17 KAMI                              | N          | 17                             | Occupational Therapy           |  |

2. Look for the provider to assign by using the available filters and clicking **Search**.

| Contract Agency Provider Look-Up:            |                                  | ×                 |
|----------------------------------------------|----------------------------------|-------------------|
| SSN:<br>Service Type: Occupational Therapy 🗸 | Last Name:<br>Language: Select 🗸 | First Name:       |
| Reset Search 2                               |                                  | Reassign Provider |

3. Select the provider and click **Reassign Provider**.

|            | <u>SSN</u>        | Last Name | <u>First Name</u> | Service Type         | <u>Primary</u><br><u>Language</u> | <u>Secondary</u><br><u>Language</u> |
|------------|-------------------|-----------|-------------------|----------------------|-----------------------------------|-------------------------------------|
| 0          | XXX-XX-           | н         | D                 | Occupational Therapy |                                   |                                     |
| 0          | XXX-XX-           | Μ         | С                 | Occupational Therapy |                                   |                                     |
| 0          | XXX-XX-           | L         | D                 | Occupational Therapy |                                   |                                     |
| 0          | XXX-XX-           | G         | Т                 | Occupational Therapy | ENGLISH                           |                                     |
| 0          | XXX-XX-           | R         | Y                 | Occupational Therapy |                                   |                                     |
| $\bigcirc$ | XXX-XX-           | В         | М                 | Occupational Therapy |                                   |                                     |
| 0          | XXX-XX-           | Т         | R                 | Occupational Therapy |                                   |                                     |
| $\bigcirc$ | XXX-XX-           | К         | Ι                 | Occupational Therapy |                                   |                                     |
| 0          | XXX-XX-           | k         | Н                 | Occupational Therapy |                                   |                                     |
| $\circ$    | XXX-XX-           | D         | J                 | Occupational Therapy |                                   |                                     |
| 0          | XXX-XX-           | F         | J                 | Occupational Therapy | ENGLISH                           |                                     |
| $\circ$    | XXX-XX-           | 0         | К                 | Occupational Therapy | ENGLISH                           |                                     |
| 0          | XXX-XX-           | С         | Μ                 | Occupational Therapy |                                   |                                     |
| $\bigcirc$ | XXX-XX-           | Т         | L                 | Occupational Therapy |                                   |                                     |
| 0          | XXX-XX-           | S         | A                 | Occupational Therapy |                                   |                                     |
| 1 - 15     | 5 of 3691 Records |           |                   |                      |                                   | Next > Last »                       |
|            |                   | 3-        | Reassign Provider |                      |                                   |                                     |

- 4. Select a **Reason** why you are reassigning.
- 5. Enter a **Reassign Date**.
- 6. Click OK.

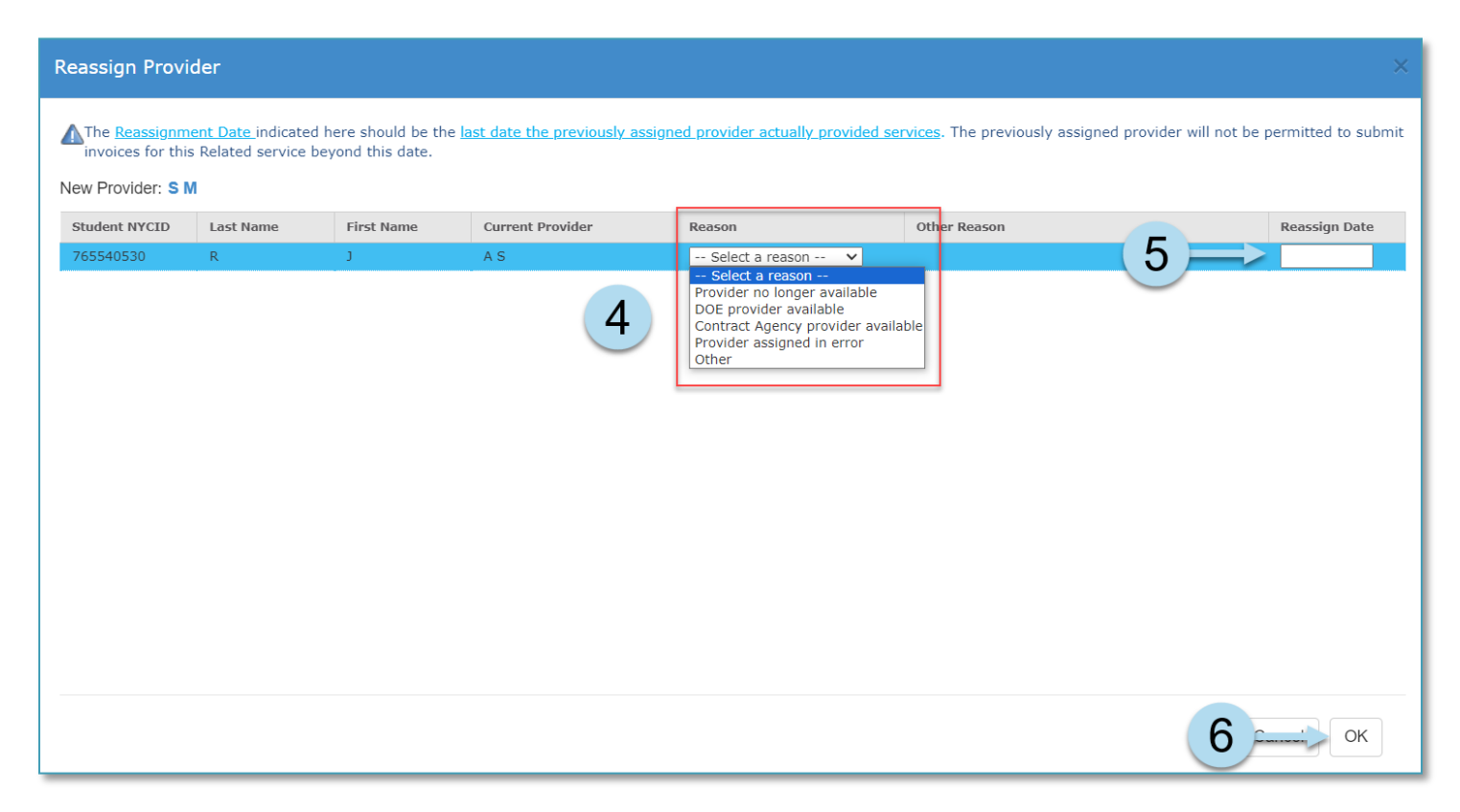

**Note:** The Assignment Status for the mandate that was reassigned will show as Terminated Without First Attend and a new mandate line will appear for the new provider with Assignment Status of Awaiting First Attend.

|       | Select | Student NYCID | Last Name | First Name | Provider | Mandate Status | Assignment Status                 |
|-------|--------|---------------|-----------|------------|----------|----------------|-----------------------------------|
| C 🤗 🕉 |        | 303590101     | К         | Y          | RG       | Unassigned     | Terminated Without First Attend   |
| © 🦻   |        | 303590101     | к         | Y          |          | Unassigned     | Awaiting Contract Agency Provider |
| C 🤗 🛠 |        | 303629274     | E         | А          | RG       | Fully Assigned | Terminated Without First Attend   |
| © 🦻   |        | 303629274     | E         | А          | M D      | Fully Assigned | Awaiting First Attend             |
| © 🤗   |        | 303629274     | E         | А          |          | Unassigned     | Awaiting Contract Agency Provider |

### Terminating a Provider

If the assigned provider cannot take the case and there is no other provider available to reassign, you may terminate and assign a new provider at a later date.

1. From the Awaiting Contract Agency sub-tab, place a checkmark on the mandate(s) and click **Terminate**.

**Note**: The Assignment Status must be Awaiting First Attend if terminating from the Awaiting Contract Agency sub-tab.

Additionally, termination can also be done from the Receiving Contract Agency sub-tab with Assignment Status of Receiving.

| Reject Case | Reject Case Reject Assignment |               |           |            |               | Terminate | First Attend                        | Assign Prov          | vider R  | eassign To CA Provider E | ×p |
|-------------|-------------------------------|---------------|-----------|------------|---------------|-----------|-------------------------------------|----------------------|----------|--------------------------|----|
|             | Select                        | Student NYCID | Last Name | First Name | Date of Birth | Admin DBN | <u>Phys Site Blo</u><br><u>Code</u> | <u>lg</u> <u>D75</u> | District | Service Type             |    |
| C 😢         | Д                             | 701737501     | м         | м          | 01/03/2011    | 20KAPH    |                                     | N                    | 20       | Speech-Language Therapy  | ٦  |
| C 🕐         |                               | 716750487     | G         | D          | 09/21/2013    | 20KAPO    |                                     | N                    | 20       | Occupational Therapy     |    |

#### 2. Select a **Reason** from the dropdown.

3. Enter a Termination Date.

| Termin      | ate Provider                                                                                                    |                            |                          |                  |                           |                                                                                                    |                                                              |                       |                     |  |  |  |
|-------------|----------------------------------------------------------------------------------------------------|----------------------------|--------------------------|------------------|---------------------------|----------------------------------------------------------------------------------------------------|--------------------------------------------------------------|-----------------------|---------------------|--|--|--|
| The beyo    | Termination Date indicated h<br>nd this date.                                                                                                    | nere should be th          | e <u>last date the a</u> | ssigned provider | actually provided servic  | es. The assigned provider wi                                                                                                    | ill not be permitted to                                      | submit invoices for t | his Related service |  |  |  |
| <b>A</b> (P | P THIS MANDATE IS NO LONGER CURRENT<br>It has been superseded by a new IEP. Therefore, it is assumed that the provider you are terminating now will be the last assignment made to this mandate (or portion thereof);<br>No new awaiting row will be generated after the termination of this provider's assignment.                                                            |                            |                          |                  |                           |                                                                                                    |                                                              |                       |                     |  |  |  |
|             | If your intention is to continue with a subsequent assignment to this mandate which is no longer from an active previous IEP, check YES below to generate a new awaiting row.<br>YES. Generate a new awaiting row so a subsequent assignment can be entered for this mandate from a previous IEP.<br>NO. There are no further assignments to be made to this inactive mandate. |                            |                          |                  |                           |                                                                                                    |                                                              |                       |                     |  |  |  |
| AYour       | SESIS role determines whic                                                                                                    | h row(s) you ma<br>Student | y delete. Deletio        | n of most rows r | equire the action to be o | Reason                                                                                                    | Other Reason                                                 |                       | Termination         |  |  |  |
| C           | • YES                                                                                                    | NYCID<br>765540530         | R                        | J                | A S                       | Select a reason V                                                                                                    |                                                              | 3                     | Date<br>MM/DD/YYYY  |  |  |  |
|             |                                                                                                    |                            |                          |                  | 2                         | Select a reason<br>Unccoperative Parent<br>School was Uncooperative<br>Student No Longer Attendi<br>Student Cannot be Locate<br>Provider no Longer Availat<br>Provider Assigned in Error<br>Student Refuses to Attend<br>Extended Student Absence<br>Mandate Generated in Erro<br>Other | ing This School<br>d<br>Session<br>( > 20 school days)<br>or |                       |                     |  |  |  |

#### 4. Click OK.

**Note:** A new awaiting line will appear on the grid with Assignment Status of Awaiting Contract Agency Provider.

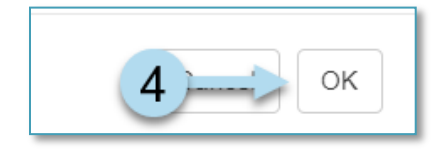

Note: A message will appear indicating that provider was terminated.

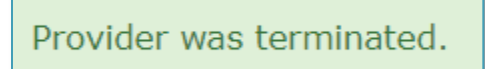

#### **Recording First Attend**

**Note:** The Assignment Status must be Awaiting First Attend or Reason for Delay Needed for this scenario

1. From the Awaiting Contract Agency sub-tab, place a checkmark on the mandate(s) and click **First Attend**.

| Select Assignm | nent Stat | us Here       |           | Reject Case | Reject Assignment | 1 First A      | ttend Assign Provider | Reassign To CA Provider |
|----------------|-----------|---------------|-----------|-------------|-------------------|----------------|-----------------------|-------------------------|
|                | Select    | Student NYCID | Last Name | First Name  | Provider          | Mandate Status | Assignment Status     |                         |
| C              |           | 303629274     | E         | A           | M D               | Fully Assigned | Awaiting First Attend |                         |

**Note:** If the mandate is not first attended within 5 days, the Assignment Status will change to Reason for Delay Needed and the provider must enter a First Attend Delay Reason. This will update the Assignment Status back to Awaiting First Attend.

- 2. Enter a First Attend date.
- 3. Click OK.

| First Attend                                                                                                    | Confirmatio | on         |                  |                       |                       |              |                        |                              | × |
|----------------------------------------------------------------------------------------------------|-------------|------------|------------------|-----------------------|-----------------------|--------------|------------------------|------------------------------|---|
| The First Attend Date indicated here should be the first date the assigned provider actually provided services. The assigned provider will not be permitted to submit invoices for this Related service before this date. |             |            |                  |                       |                       |              |                        |                              |   |
| Student<br>NYCID                                                                                                    | Last Name   | First Name | Current Provider | Service Start<br>Date | Earliest<br>Encounter | First Attend | Reason For Discrepancy | Other Reason For Discrepancy |   |
| 303629274                                                                                                    | E           | A          | AS               | 9/1/2023              | (2)                   |              | Select a reason 💙      |                              |   |
|                                                                                                    |             |            |                  |                       | $\smile$              |              |                        |                              |   |
|                                                                                                    |             |            |                  |                       |                       |              |                        |                              |   |
|                                                                                                    |             |            |                  |                       |                       |              |                        |                              |   |
|                                                                                                    |             |            |                  |                       |                       |              |                        |                              |   |
|                                                                                                    |             |            |                  |                       |                       |              |                        |                              |   |
|                                                                                                    |             |            |                  |                       |                       |              |                        |                              |   |
|                                                                                                    |             |            |                  |                       |                       |              |                        |                              |   |
|                                                                                                    |             |            |                  |                       |                       |              |                        |                              |   |
|                                                                                                    |             |            |                  |                       |                       |              |                        |                              |   |
|                                                                                                    |             |            |                  |                       |                       |              |                        |                              |   |
|                                                                                                    |             |            |                  |                       |                       |              |                        |                              |   |
|                                                                                                    |             |            |                  |                       |                       |              |                        |                              |   |
|                                                                                                    |             |            |                  |                       |                       |              |                        | 3 Ок                         |   |

**Note:** The mandate is now under the **Receiving Contract Agency** sub-tab with an Assignment Status of Receiving.

| Awaiting                                                                               |                                                             |                     | Receiving                                                                                               | All Mar                             | ndates    |                                                                                                    |                                                               |                                                       |  |
|----------------------------------------------------------------------------------------|-------------------------------------------------------------|---------------------|----------------------------------------------------------------------------------------------------|-------------------------------------|-----------|----------------------------------------------------------------------------------------------------|---------------------------------------------------------------|-------------------------------------------------------|--|
| Receiving Co                                                                           | ntract Age                                                  | ency Provider [ 3 ] | Receiving IA [                                                                                          | 0]                                  |           |                                                                                                    |                                                               |                                                       |  |
| Student NYC<br>Admin Di<br>Phys Site Bldg Co<br>BF:<br>Service Ty<br>Frequen<br>Provid | ID :<br>3N :<br>de :<br>5C : Se<br>pe : Se<br>cy :<br>ler : | elect 🗸             | Student First Name<br>Auth Admin DBN<br>Auth Site Bldg Code<br>CSE<br>Group/Indiv<br>Duration<br>Agency | :<br>:<br>: Select<br>: Select<br>: | First Att | udent Last Name :<br>uth Phys District :<br>th Phys Borough :<br>Grade :<br>Group Size :<br>Mandate Status :<br>end Discrepancy : | - Select V<br>Select V<br>Preschool V<br>Select V<br>Select V | CSE Dis<br>Home Dis<br>Assignment St<br>Monc<br>Langu |  |
|                                                                                        | Terminate First Attend                                      |                     |                                                                                                    |                                     |           |                                                                                                    |                                                               |                                                       |  |
|                                                                                        | Select                                                      | Student NYCID       | Last Name                                                                                               | First Name                          |           | Mandate Status                                                                                                    |                                                               | Assignment Status                                     |  |
|                                                                                        |                                                             | 303629274           | E                                                                                                    | A                                   |           | Fully Assigned                                                                                                    | L                                                             | Receiving                                             |  |

### Recording a First Attend Discrepancy

When a first attend discrepancy exists, for example, the DOE provider first serviced the student prior to the *First Attend* date or more than 5 days after being assigned to the mandate, a reason needs to be entered.

Follow the steps below If a Reason For Discrepancy needs to be entered; otherwise, proceed directly to **step 3**.

- 1. Select a reason from the Reason For Discrepancy dropdown list.
- 2. If Other was selected, enter a reason in the Other Reason pop-up window, and click OK.

| The First Attend Date indicated here should be the first date the assigned provider actually provided services. The assigned provider will not be permittee Related service before this date.                                                                                                    | d to submit invoices for this |
|----------------------------------------------------------------------------------------------------|-------------------------------|
|                                                                                                    |                               |
| Student         Last Name         First Name         Current Provider         Service Start         Earliest         First Attend         Reason For Discrepancy         Other R           NVCID         Last Name         First Name         Current Provider         Date         Encounter         First Attend         Reason For Discrepancy         Other R | leason For Discrepancy        |
| 303629274 E A A S 9/1/2023 03/11/2024 Other                                                                                                    | (1)                           |
| Other Reason         Please type in the reason for first attend discrepancy:         2         OK                                                                                                    | Cancel OK                     |

3. Click **OK** located in the bottom right of the First Attend Confirmation window.

| First Attend Confirmation                                                                                                    |           |            |                  |                       |                       |              |                        | ×                            |   |
|----------------------------------------------------------------------------------------------------|-----------|------------|------------------|-----------------------|-----------------------|--------------|------------------------|------------------------------|---|
| The First Attend Date indicated here should be the first date the assigned provider actually provided services. The assigned provider will not be permitted to submit invoices for this Related service before this date. |           |            |                  |                       |                       |              |                        |                              |   |
| Student<br>NYCID                                                                                                    | Last Name | First Name | Current Provider | Service Start<br>Date | Earliest<br>Encounter | First Attend | Reason For Discrepancy | Other Reason For Discrepancy |   |
| 303629274                                                                                                    | E         | А          | A S              | 9/1/2023              |                       | 03/11/2024   | Other 🗸                | sample                       |   |
|                                                                                                    |           |            |                  |                       |                       |              |                        | 3                            | 3 |
|                                                                                                    |           |            |                  |                       |                       |              |                        | Cancel                       | ( |